Emperor Drive, Hazeley, Milton Keynes MK8 0PT

01908 555620 Enquiries@haz5d.com www.thehazeleyacademy.com

Head of School: Miss Whiteman

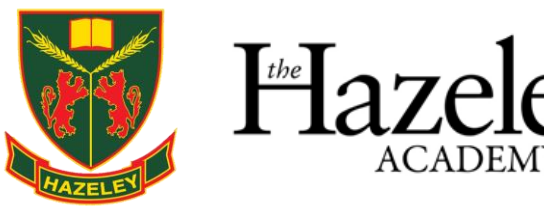

8<sup>th</sup> February 2024

Dear Parent/Carer

## Year 9 Virtual Parents' Evening – Thursday 7th March (4.15pm to 7.30pm)

We are pleased to inform you of the up-and-coming Parents' Evening which provides parents and carers an ideal opportunity to discuss progress in your son/daughters' classes and subjects.

Appointments for the Parents' Evening on 7<sup>th</sup> March can be booked in the normal manner via our intuitive and easy to use online appointment booking system. This allows you to choose your own appointment times with teachers and you will receive an email confirming your appointments. The added advantage of the virtual parents' evening is that you will be using the same website you use to book the appointments to have your video appointments with the teachers at the pre-booked times.

Appointments can be made from **Tuesday 13<sup>th</sup> February at 6pm** and the booking system will close on **Thursday 7<sup>th</sup> March at 10am.** If you have any queries regarding the online booking system, please contact <u>parentsevening@haz5d.com</u> who will be happy to help.

Please visit <u>https://hazeley.schoolcloud.co.uk</u> to book your appointments. A short guide on how to add appointments is attached as a reminder with this letter. Please be aware that where there are two teachers delivering a subject you will only be able to book an appointment with one of them and that teaching staff will therefore have liaised before the evening to ensure that you are fully informed.

In summary, you will be required to login with the following information:

Parental Details, i.e. **Mr/Mrs/Ms, Forename, Surname** Student's **Preferred First Name** Student's **Preferred Surname** Student's **Date of Birth** 

To access your appointments on Thursday 7<sup>th</sup> March, login to the booking system (<u>https://hazeley.schoolcloud.co.uk</u>), or click the login link from the bottom of the email confirmation you will have received when you booked your appointments.

Once logged in you will see a notice that you have upcoming video appointments and under this the details of the event.

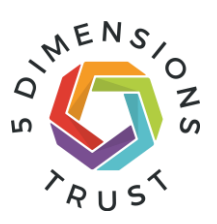

Emperor Drive, Hazeley, Milton Keynes MK8 0PT

01908 555620 Enquiries@haz5d.com www.thehazeleyacademy.com

Head of School: Miss Whiteman

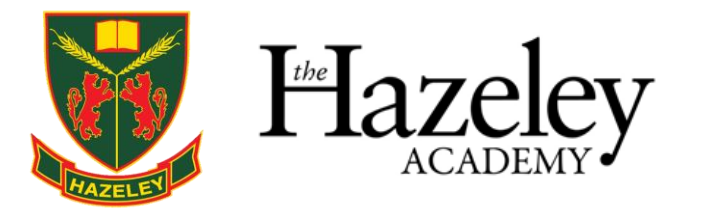

When you click *Join Video Appointments* the video call screen will be displayed. You may at this point be asked if you wish to allow access to your camera/microphone, in which case please click yes.

On this screen you can see the following:

- At the top left the teacher's name (and subject details) for the current and next appointment
- At the top right, a countdown to the start of the appointment.
- At the bottom, the controls for the microphone and camera (once a teacher is available or you are in a call these also show a pickup and hang up button).
- In the middle, when your appointment is due to start, the *Start Appointment* button.
- When a teacher joins a video appointment, you will see them in the main part of the screen and can start your discussion with them.
- You will also see the remaining time for the appointment counting down in the blue bar at the top of the screen.
- If you lose connection to the system for some reason during the call, log in again and click **Start Appointment** on the video call screen. If the teacher is still in the call and time remains, this will let you continue with the appointment (this is the same for the teacher if they lose their connection).
- When the countdown in the blue bar stops the appointment is over and the call will automatically end.
- If you have a consecutive appointment scheduled the screen will display a *Start Next Appointment* button. When you are ready to proceed, click on it.

From our testing of the system, we would recommend using Wi-Fi if possible and that if your connection is poor, that you switch off the video to preserve the audio.

**Please note** that if you are late, or leave and rejoin a call, it does **not** reset the timer. The appointment will always end at the scheduled time.

For further details and screen shot images to help familiarise you with how the screen will look, please click here -

https://support.parentseveningsystem.co.uk/article/801-video-parents-how-to-attendappointments-over-video-call

We look forward to "seeing" you at this important evening.

Kind regards,

Mr A Soper Year 9 Progress Leader

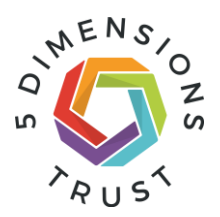